## دليل الطلاب

للتعامل مع برنامج الاختبارات العملية لمادة الحاسب الآلى

## Microsoft Application Specialist Office 2010 Exam Version 4

الضغط مرتين على أيقونة البرنامج.

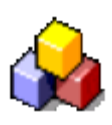

۲. تظهر الشاشة الرئيسية للبرنامج.

| Microsoft Applications Specialist By Dr. Mohsen Aabed |                                                                           |  |  |  |
|-------------------------------------------------------|---------------------------------------------------------------------------|--|--|--|
| <b></b>                                               | الامتحان التخصيصي في برامج ميكروسوفت المكتبية – الإصدار (٤)<br>رقم الجلوس |  |  |  |
|                                                       | الاسم                                                                     |  |  |  |
|                                                       | القسم                                                                     |  |  |  |
|                                                       | الدرجة                                                                    |  |  |  |
|                                                       | يده الامتحان                                                              |  |  |  |
|                                                       | إذا كانت البيانات السابقة صحيحة انقر على زر بدء الامتحان                  |  |  |  |

٣. يقوم الطالب بكتابة رقم الجلوس الخاص به فإذا كان الرقم غير موجود لن تظهر بيانات الطالب وستظهر الرسالة التالية:

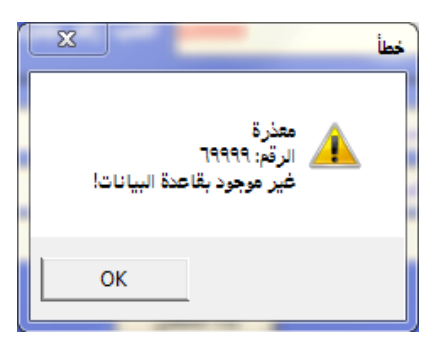

## ٤. إذا كانت البيانات صحيحة ستظهر على النحو التالي:

| Microsoft Applications Specialist By Dr. Mohsen Aabed    |                                                                                          |  |  |  |
|----------------------------------------------------------|------------------------------------------------------------------------------------------|--|--|--|
|                                                          | الامتحان التخصصى في برامج ميكر يسوفت المكتبية – الإصدار (1)<br>رقم الجلوس اكتب رقم جلوسك |  |  |  |
|                                                          | الاسم محمد على سعدالدين محمود البنهاوي                                                   |  |  |  |
|                                                          | القسم المكتبات والمعلومات                                                                |  |  |  |
|                                                          | الدرجة                                                                                   |  |  |  |
|                                                          | يده الامتحان                                                                             |  |  |  |
| إذا كانت البيانات السابقة صحيحة انقر على زر يدم الامتحان |                                                                                          |  |  |  |

 ۰. بالضغط على زر [بدء الامتحان] ستظهر تعليمات الاختبار .. وعلى الطالب قراءتها جيدا قبل البدء. وبعد قراءتها يضغط على زر [OK] لبدء الاختبار.

|                                                                                                    | التعليمات |
|----------------------------------------------------------------------------------------------------|-----------|
| * مدة الاختبار خمس دقائق فقط<br>* اضغط على مفتاح Enter بعد كل عملية تنفذها<br>* لديك ثلاث نقاط تجيب عليها<br>* لا تفلق البرنامج<br>* لا تفعل أى شئ غير الإجابة على السؤال<br>* عند الانتهاء من الإجابة اضغط على زر (إجابة السؤال) وأى زر آخر سيحتسب إجابة<br>* لن يسمح بإعادة الاختبار وأى مخالفة للتعليمات السابقة سيكون تقييم الطالب صغر |           |
| ОК                                                                                                    |           |

٦. يظهر السؤال الأول الذى يقوم الطالب بالإجابة عليه ويظهر معه عداد يعرض الوقت المتبقى من الاختبار. كما يظهر زر [إجابة السؤال الأول] والذى يضغط عليه الطالب بمجرد فراغه من تنفيذ خطوات السؤال بنجاح.

تنبيه: على الطالب ألا يضغط على <mark>[إجابة السؤال الأول]</mark> وهو في وضع الكتابة Editing mode

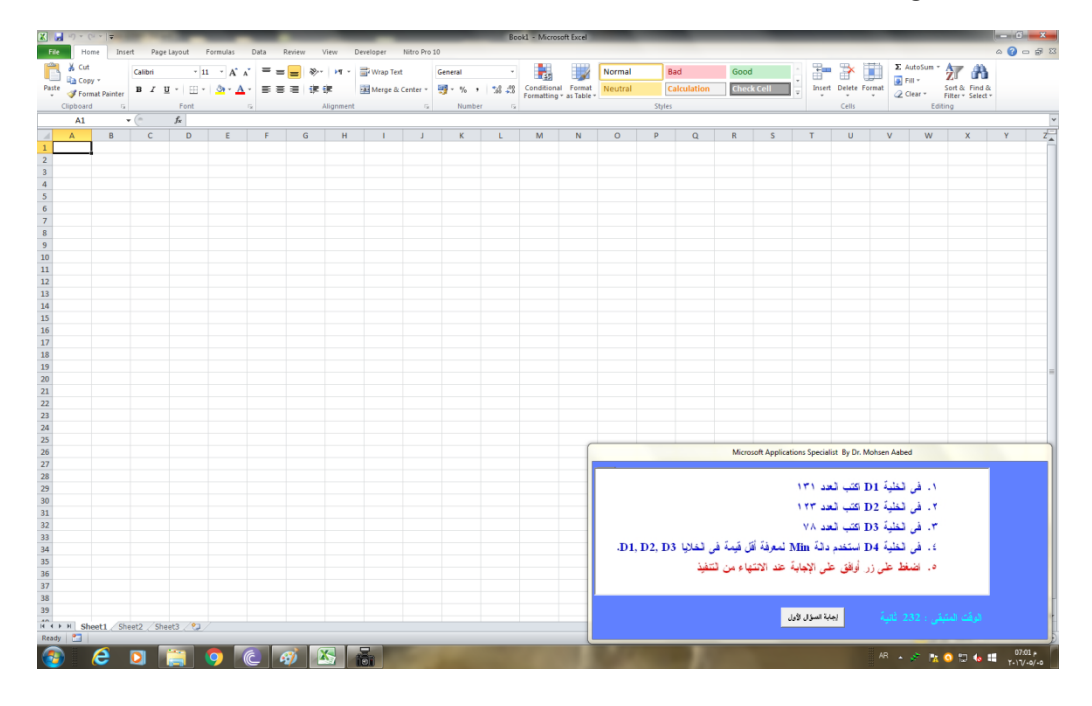

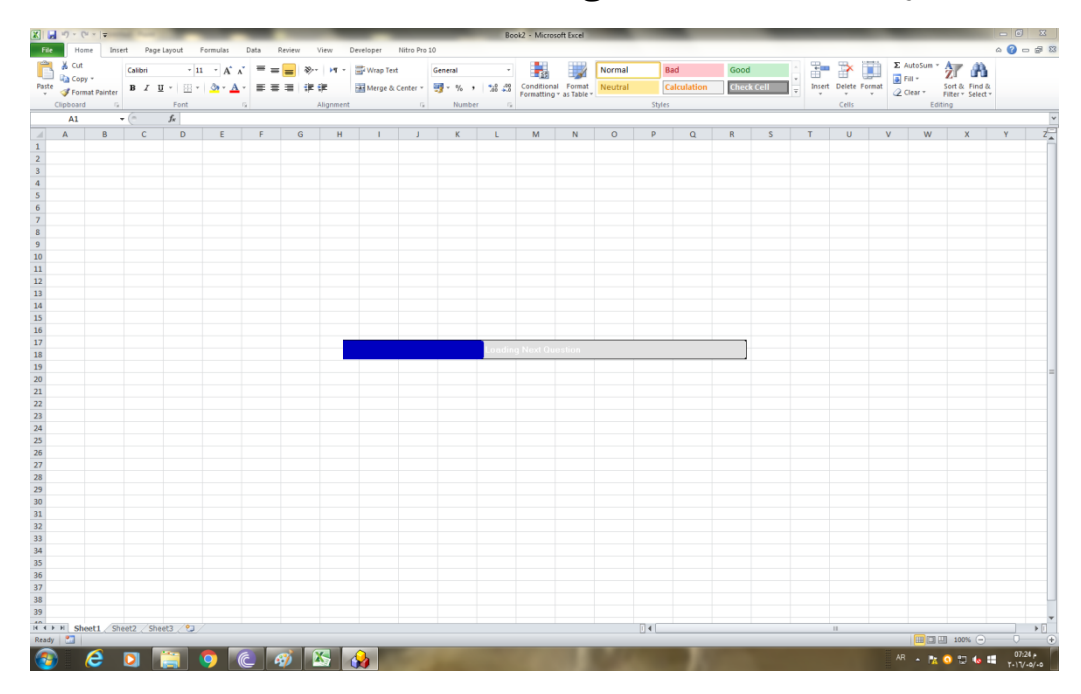

۲. تظهر شاشة تحميل السؤال الثاني

٨. يظهر السؤال الثانى الذى يقوم الطالب بالإجابة عليه ويظهر معه عداد يعرض الوقت المتبقى من الاختبار. كما يظهر زر [إجابة السؤال الثانى] والذى يضغط عليه الطالب بمجرد فراغه من تنفيذ خطوات السؤال بنجاح.

تنبيه: على الطالب ألا يضغط على [إجابة السؤال الثاني] وهو في وضع الكتابة Editing mode

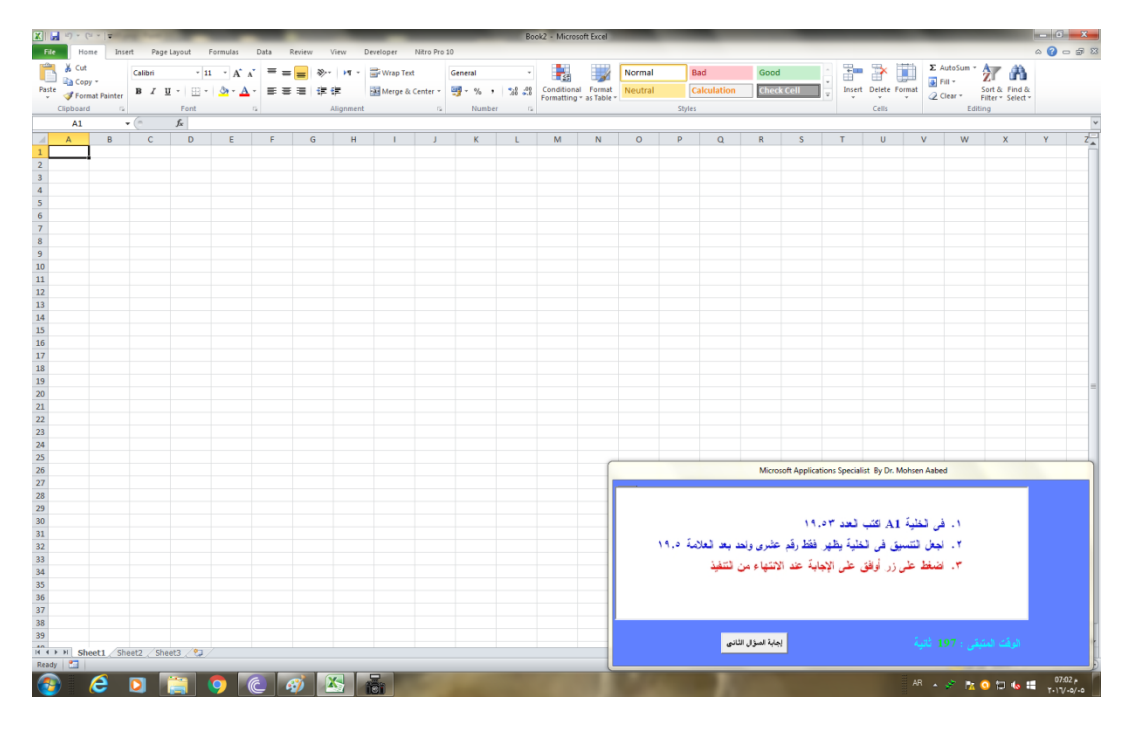

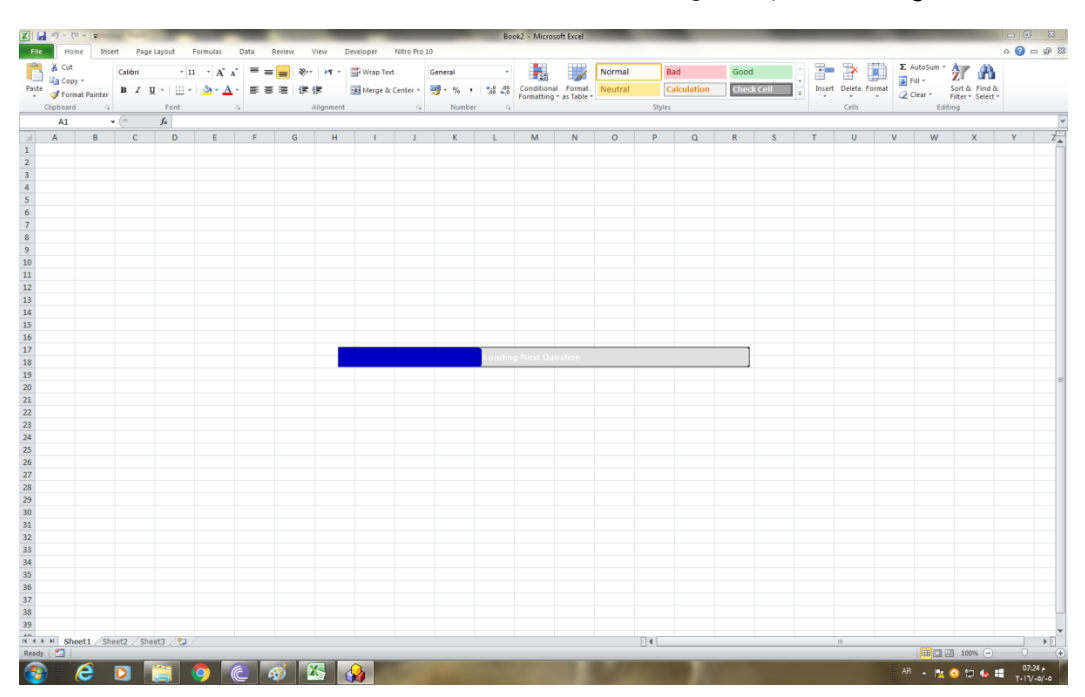

٩. تظهر شاشة تحميل السؤال الثالث

.١٠ يظهر السؤال الثالث الذى يقوم الطالب بالإجابة عليه ويظهر معه عداد يعرض الوقت المتبقى من الاختبار. كما يظهر زر [إجابة السؤال الثالث] والذى يضغط عليه الطالب بمجرد فراغه من تنفيذ خطوات السؤال بنجاح.

تنبيه: على الطالب ألا يضغط على <mark>[إجابة السؤال الثالث]</mark> وهو في وضع الكتابة Editing mode

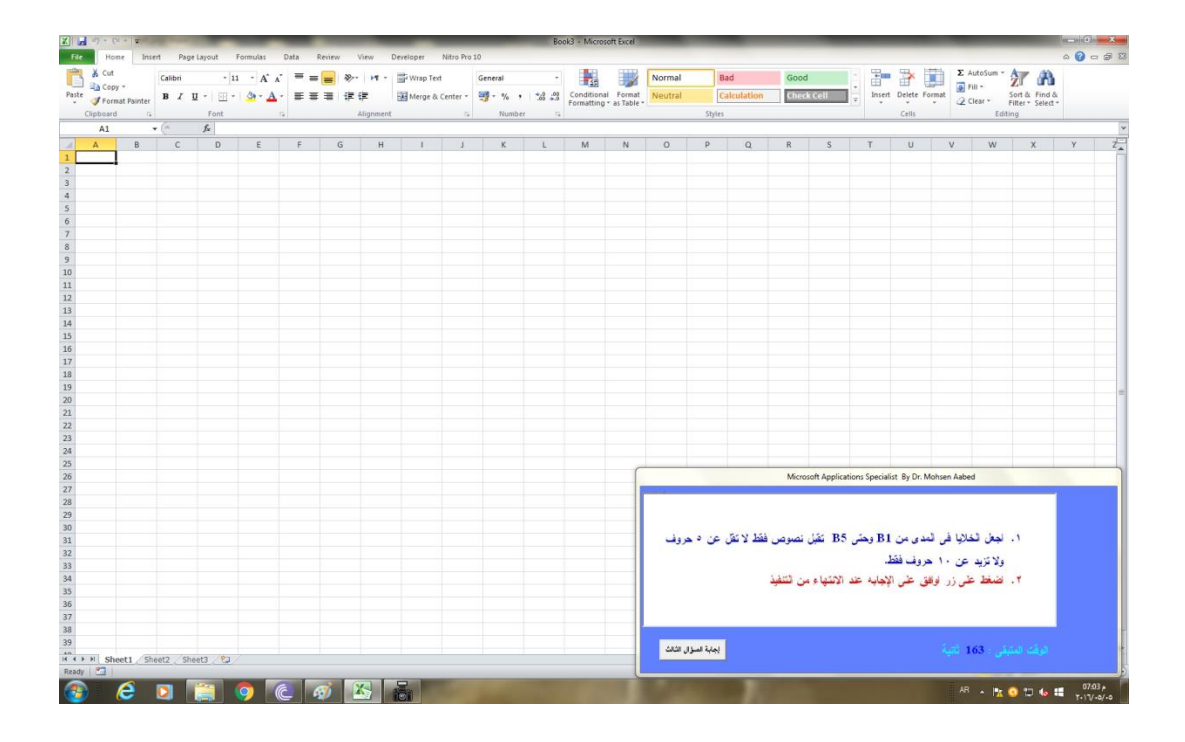

تظهر شاشة تحميل النتيجة

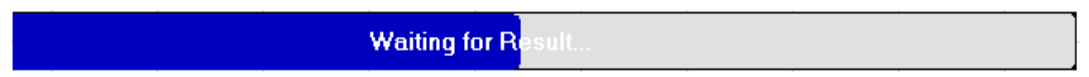

| الطالب | نتىحة | تظعر     | ۰۱۲. |
|--------|-------|----------|------|
| •      | • •   | <u> </u> |      |

|                          | Microsoft Applications Specialist By Dr. Mohsen Aabed        |                   |  |  |
|--------------------------|--------------------------------------------------------------|-------------------|--|--|
|                          | تحان التخصصى في برامج ميكروسوفت المكتبية – الإصدار<br>[7000] | الا<br>رقم الجلوس |  |  |
|                          | محمد على سعدالدين محمود البنهاوي                             | الاسم             |  |  |
|                          | المكتبات والمعلومات                                          | القسم             |  |  |
|                          | ثلاث درجات فقط                                               | الدرجة            |  |  |
|                          |                                                              |                   |  |  |
| الوقت المتبقى : 00 ثانية |                                                              |                   |  |  |
|                          |                                                              |                   |  |  |

١٣. إذا كان الطالب قد سبق له وأدى الامتحان فلن يستطيع إعادة الامتحان مرة أخرى وستظهر له نتيجته بمجرد محاولة ذلك.

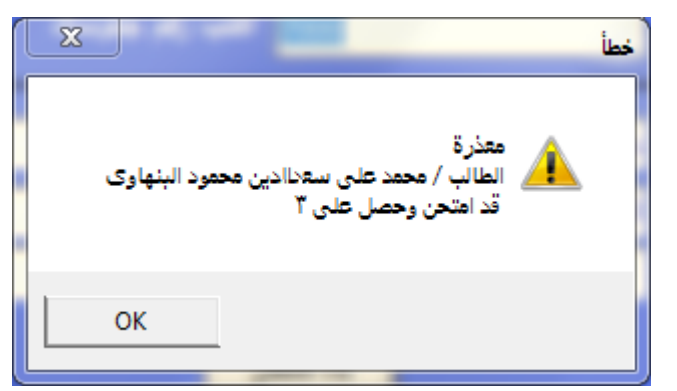

١٤ أما إذا كان الطالب قد بدأ الامتحان ولم يستكمله لانقطاع التيار الكهربائى
أو لأى سبب ما فيمكنه هنا استكمال الامتحان من السؤال الذى توقف عنده.

| Microsoft Applications Specialist By Dr. Mohsen Aabed |                                                                                                    |                    |  |  |
|-------------------------------------------------------|----------------------------------------------------------------------------------------------------|--------------------|--|--|
| الإسدار (٢)                                           | تحان التخصيصي في برامج ميكروسوفت المكتبية –<br>المحمد المنافي ( <u>2000 اكتري بقد حامييات</u> )<br>استكمال | الاس<br>رقم الجلوس |  |  |
|                                                       | استکمال امتحان<br>الطالب / محمد علی سعدالدین محمود البنهاوی<br>قد امتحن سؤال وباقی له سؤال                 | الاسم<br>القسم     |  |  |
|                                                       | ОК                                                                                                    | الدرجة             |  |  |
| نتحان                                                 | كانت البيانات السابقة صحيحة القر على زر بدء الا                                                            |                    |  |  |

مع أطيب التمنيات بالتوفيق

د. محسن عابد